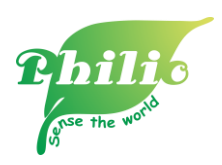

## How to work with IFTTT

1. Go to LuffaReactor (<u>https://reactor.luffanet.com.tw/#/</u>)

 $\rightarrow$  click "IFTTT" icon on top right

 $\rightarrow$  go to " My Applets"  $\rightarrow$  press " New Applet" to create your applet.

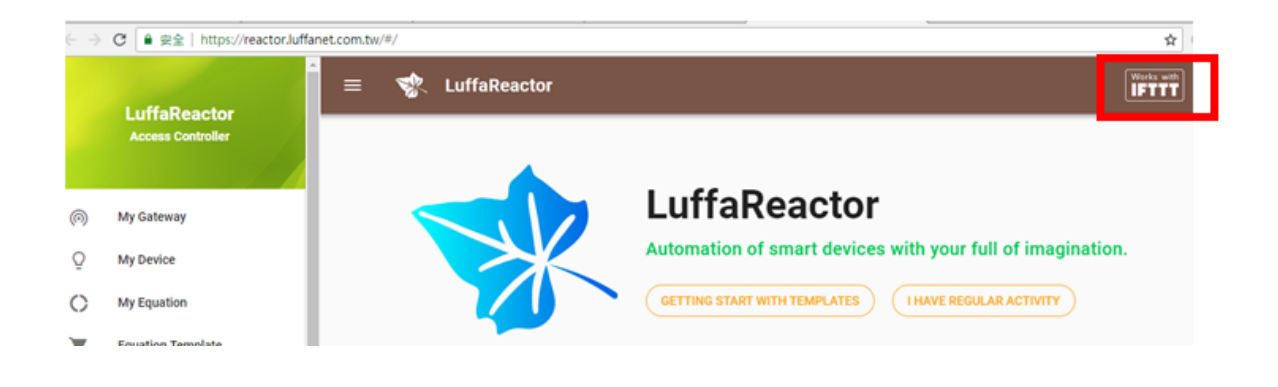

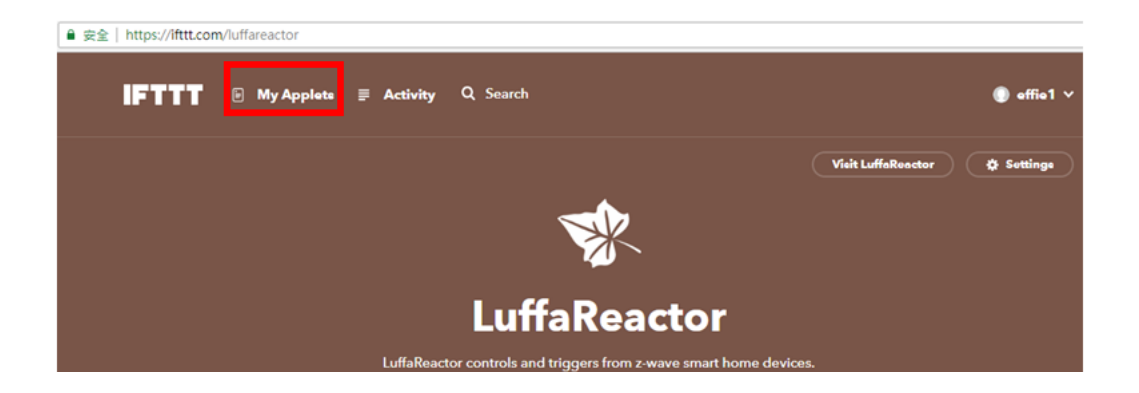

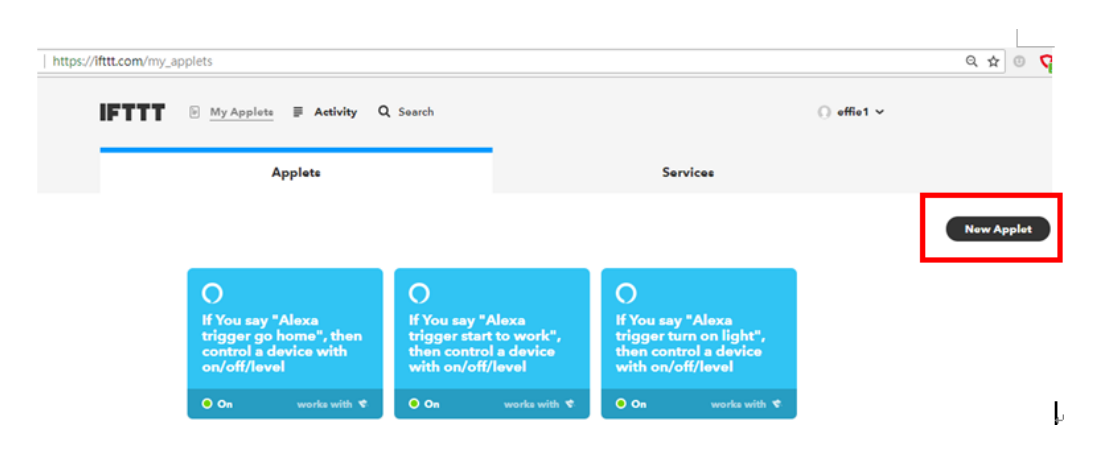

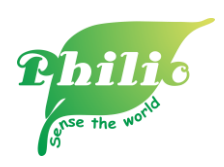

2. Press " + this" and choose " Amazon Alexa" service  $\rightarrow$  Press " Connect"

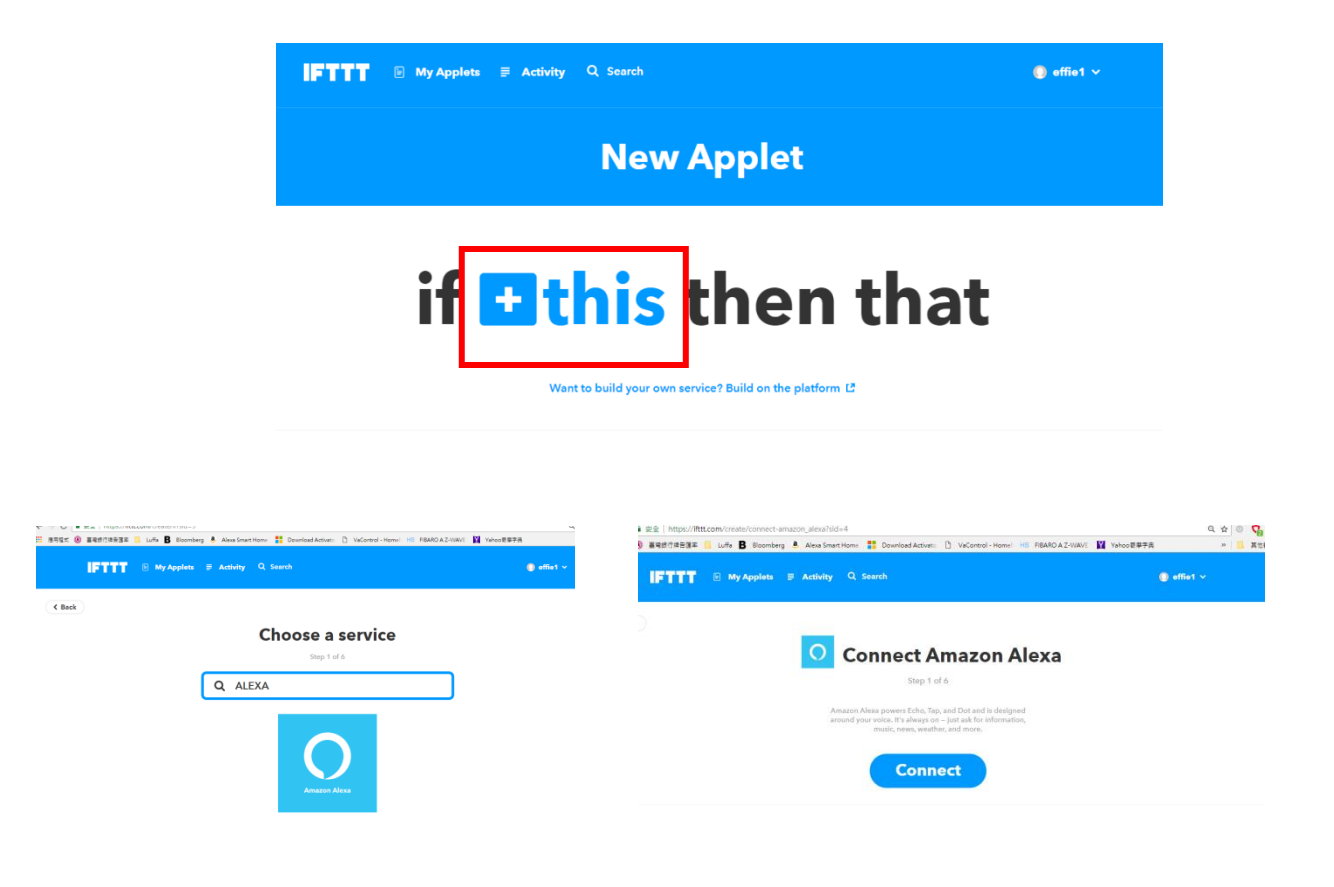

3. Choose trigger method you wish to have and here is the example for your reference.

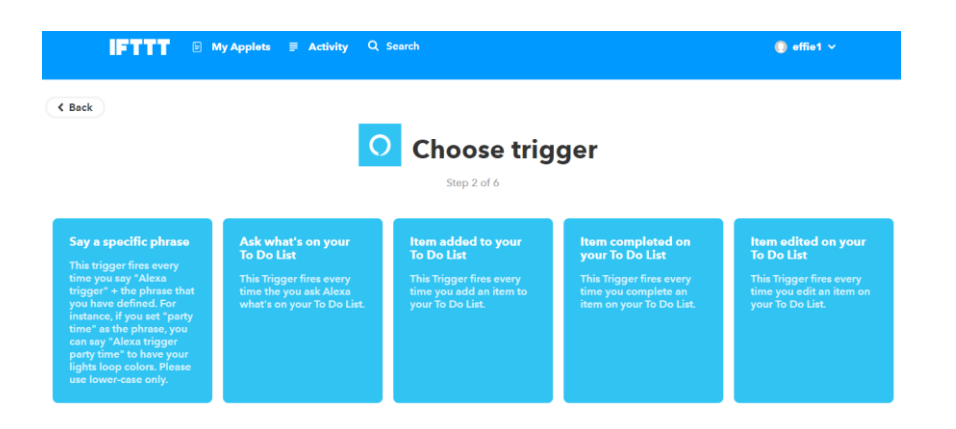

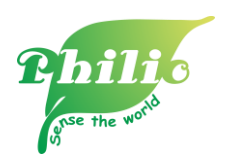

- Select "Say a specific phrase" and key in phrase start to work → press "Create Trigger"

| 0 | Complete trigger fields                                                                                                    |
|---|----------------------------------------------------------------------------------------------------|
|   | Step 2 of 6                                                                                                    |
|   | Say a specific phrase                                                                                                    |
|   | This trigger fires every time you say "Alexa<br>trigger" + the phrase that you have<br>defined. For instance, if you as "party time"<br>as the phrase, you can say "Alexa trigger<br>party time" to have your lights loop colors.<br>Please use lower case only. |
|   | What phrase?                                                                                                    |
|   | start to work                                                                                                    |
|   | Use lower-case characters only                                                                                                    |
|   | Create trigger                                                                                                    |
|   |                                                                                                    |

- Press " + that" and search "luffaReactor" action service

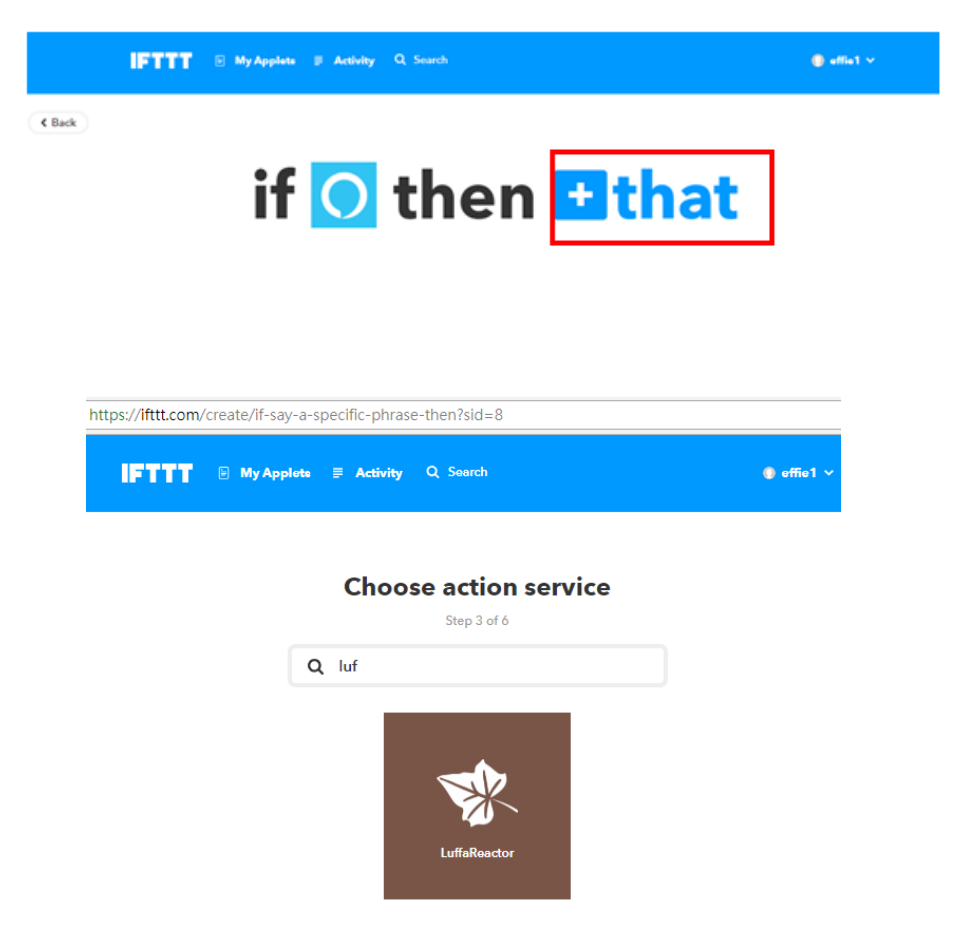

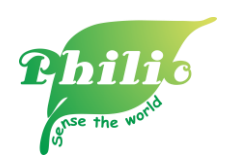

\_

Go to "Control device" to choose action device

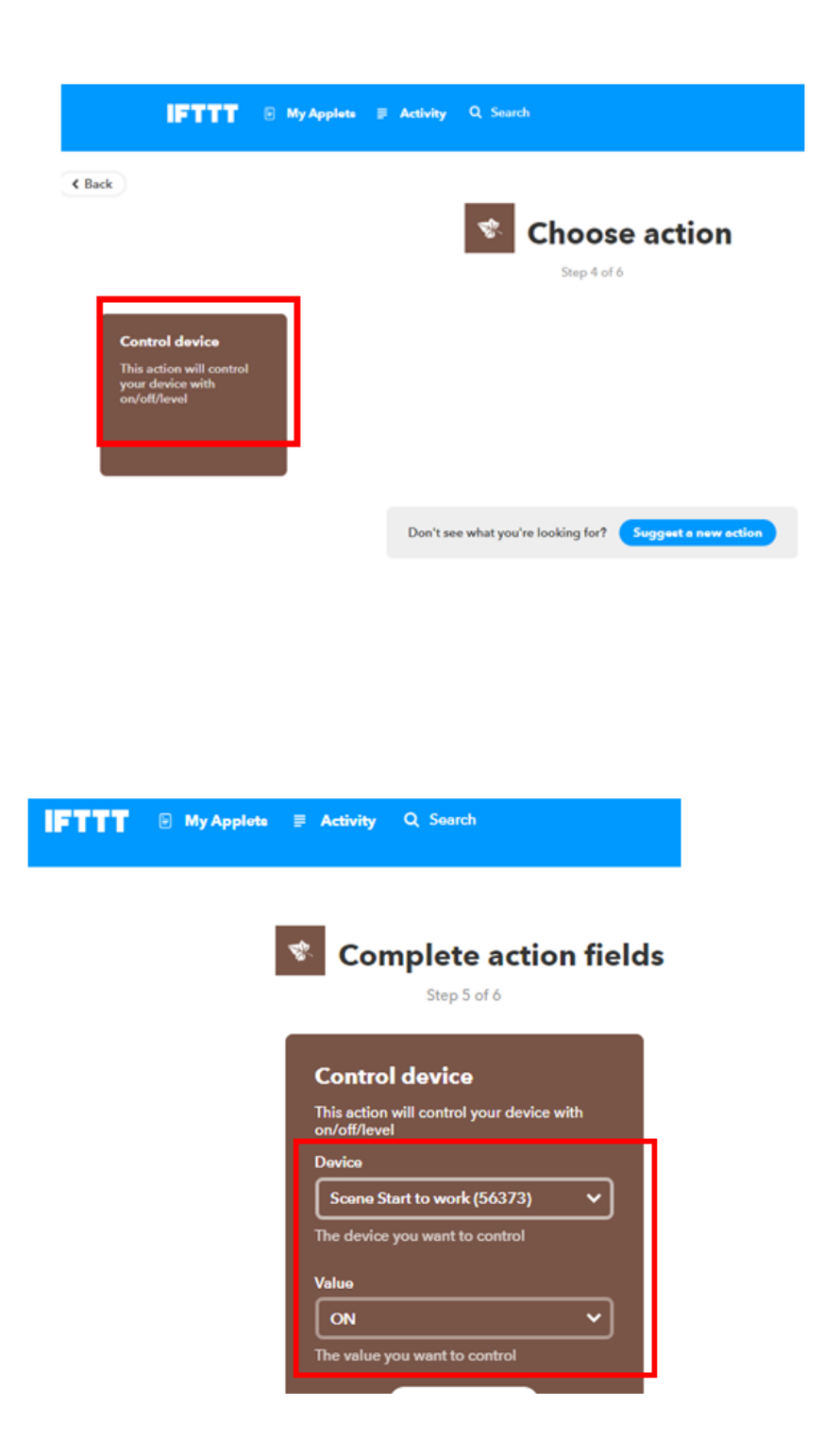